NUTRITION SERVICES DEPARTMENT

## FAMILY ACCESS AND ONLINE PAYMENT INSTRUCTIONS

Step by step instructions to Family Access and Online Payment for Nutrition Services Accounts

- 1. Go to <u>www.wwps.org</u>
- 2. Select Resources
- 3. Hover over Parent Resources
- 4. Click Online Payments

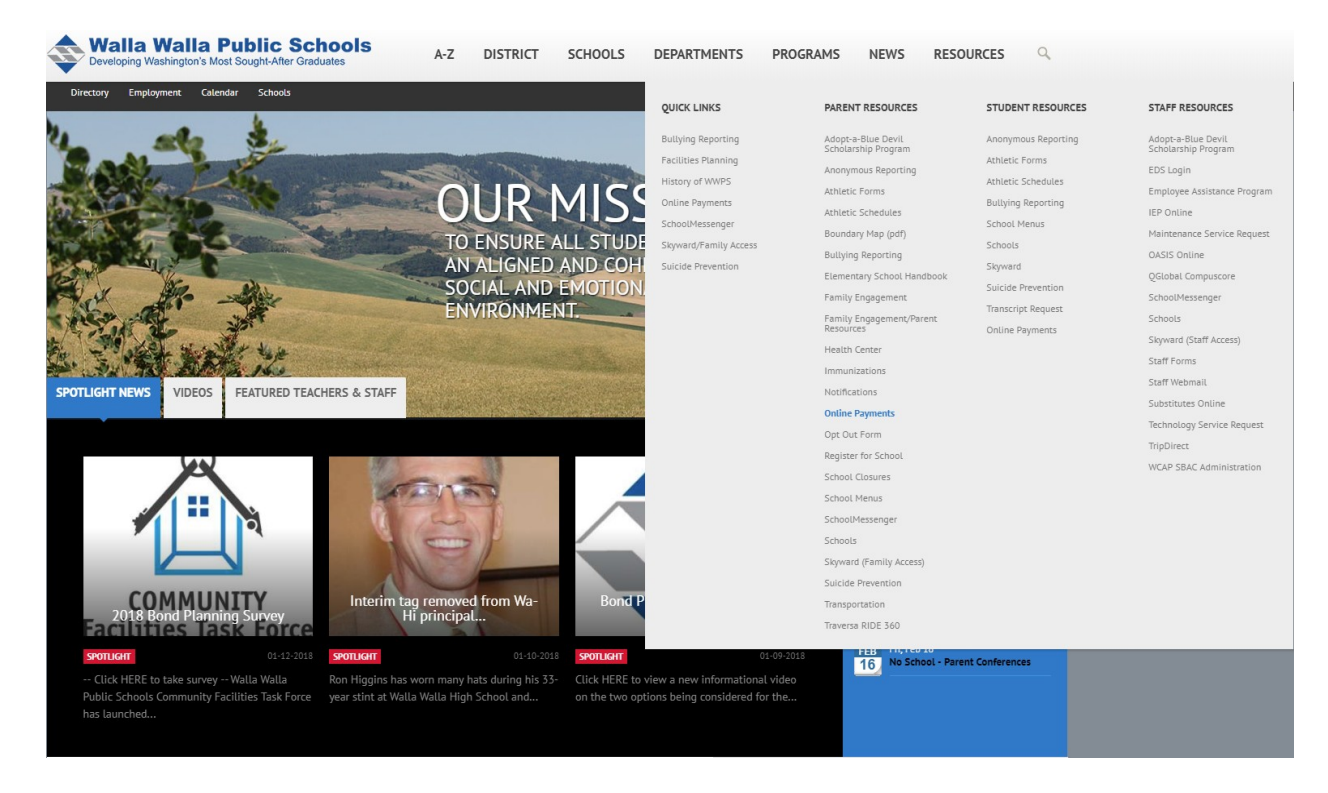

To go directly in to make a payment, log in with your Skyward User Name and Password. (If you need a user name and/or password, please contact Nancy Taylor at the District Office or your students' school office secretary). Then skip to the bottom of page 4 and follow the instructions from there.

| Walla Walla Public Schools                                                                                                    | Walla Walla School District No. 140<br>Partners in Learning                                                                                                    |
|----------------------------------------------------------------------------------------------------|----------------------------------------------------------------------------------------------------|
| Welcome to the W                                                                                                    | Ialla Walla School District Online Payment System                                                                                                    |
| Family Login                                                                                                    |                                                                                                    |
| Your User Name and Password are the same login created in Skyward Far                                                                                                    | mity Access.                                                                                                    |
| Login Tips<br>If you till Skyward Family Access password has been changed, you must wa<br>If you did not receive your Skyward Family Access Login-Password or hav-<br>If is a valible in present at the main officer of your student's school<br>Click here: bo directed to the Skyward Family Access page. DL<br>email address. <u>Important</u> : If your password is changed you must wait<br>Click here: <u>the detailed Online Payment System Instruction</u> .                                                                                                    | II overright for the new password to be updated in Online Payments.<br>e misplaced/buggiten it:<br>ix the "Forget your Login/Password" link under the "Sign In" button to have your Login/Password sent to your<br>overright for the new password to be updated in Online Payments. |
| User Name                                                                                                    | User Narte                                                                                                    |
| Password                                                                                                    | Password                                                                                                    |
|                                                                                                    | Sign In                                                                                                    |
| If you do not have a sluder                                                                                                    | nt in the Walla Walla School District, create a guest account:                                                                                                    |
|                                                                                                    | Guest Account                                                                                                    |
| Place contact the fellowing for assistance:     Online Payment System:     Stater Heat Account: Name Services 0065 500-527-3016     Stayment Family Access:     School Office     Stater Heat Service:     School Office     School Office     Sc     |                                                                                                    |
| and the serves and a server and the server and the |                                                                                                    |
| Help   Terms & Conditions 364 S. Par                                                                                                    | x Street, Walla Walla, WA 99362 0 2021 InTouch Receipting. All rights reserved.                                                                                                    |

To see your student's meal activity, account balance, and payment history. Choose" Click here to be directed to the Skyward Family Access page" and log in.

| Cogin - Powered by WSIPC Facility Scheduling<br>Elle Edit View Favorites Iools Help | ice=wwallas71/fwemnu01.w<br>🔶 Home - Walla Walla Public Sch 🤗 Login - Powered by WSIPC 🛛 🗙                                                                                                    | \$\$* ∰ X5≙+Q.                  |
|-------------------------------------------------------------------------------------|----------------------------------------------------------------------------------------------------|---------------------------------|
|                                                                                     | Welcome to Walla Walla Public Schools<br>Skyward Student, Family, Employee and Educator Access<br>The school year is updated to 2014-2015 and<br>the school year begins on Tuesday, September 2nd.<br>Have a terrific year! |                                 |
|                                                                                     | S K Y W A R D*<br>WALLA WALLA SCHOOL DISTRICT<br>Walla Walla S.D.                                                                                                    |                                 |
|                                                                                     | Login ID:<br>Password:<br>Sign In<br>Forgot your Login/Password?<br>05.14.06.00.06                                                                                                    |                                 |
|                                                                                     | Login Area: Family/Student Acces                                                                                                    |                                 |
|                                                                                     | © 2014 Skyward, Inc. All rights reserved.                                                                                                    | Windows 7 / Internet Explorer 9 |
|                                                                                     |                                                                                                    | R 100% 👻                        |

Once in Skyward Family Access, you can choose to see all students at once, or choose an individual

student. If you see the notice regarding Missing Email Address, (shown in image) and you would like to receive email notifications of low balances and negative balances. Please go into My Account (top right corner of the page) and enter your email address in the system.

On the Home column, you can see your choices.

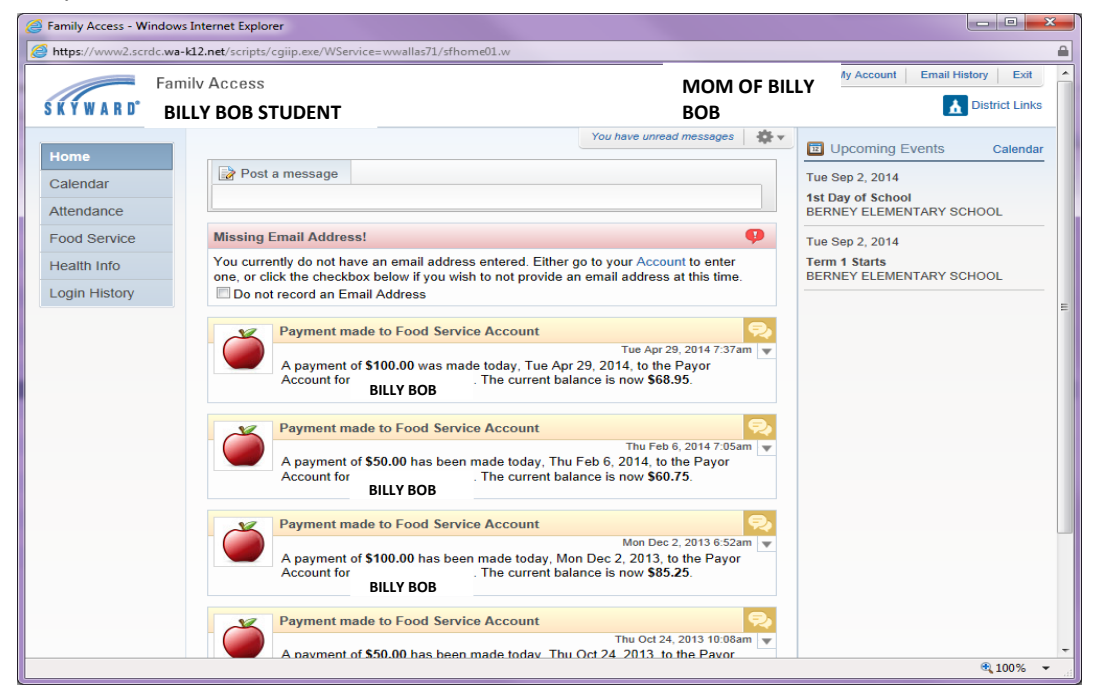

Click on Food Service tab to see account balance, payment history and meals eaten.

| Image: Non-Applications     Current Account Balance     Today's Lunch Menu     Lunch Calendar       BiLLY     \$14,50     Inday's Lunch Menu     Lunch Calendar       Nattendance     BiLLY     \$14,50     Inday's Lunch Menu     Lunch Calendar       BiLLY     \$14,50     Inday's Lunch Menu     Lunch Calendar       Health Info     BiLLY     (BERNEY ELEMENTARY SCHOOL)     View Totals       Payment Date     Payment     Check #       Mon Apr 28, 2014     \$100.00     ViA WEB       Wed Roy 27, 2013     \$100.00     ViA WEB       Thu Oct 24, 2013     \$50.00     ViA WEB       Tue Sep 3, 2013     \$50.00     ViA WEB                                                                                                    | K Y W A R D  | amily Access BILLY BOB STUDENT     |                                | MON                         | I OF BILLY                     | District Links     |
|----------------------------------------------------------------------------------------------------|--------------|------------------------------------|--------------------------------|-----------------------------|--------------------------------|--------------------|
| Current Account Balane   BILLY   Standar   BILLY   Standar   BILLY   Standar   BILLY   Standar   Duncn rype   Payment Date   Payment Date   Mon Apr 28, 2014   Stondo   Via Kep Balane   Wed Feb 5, 2014   Stondo   Via WeB   Wed Nov 27, 2013   Thu Oct 24, 2013   Stondo   Via WeB   Tue Sep 3, 2013 <b>Current Account Balane District Stondo District Stondo Via WeB District Stondo District Stondo Payment Check #</b> Into Oct 24, 2013   Stondo   Via WeB   Tue Sep 3, 2013 <b>District Stondo District Stondo Payment Check # Payment Check # District Stondo District Stondo Via WeB District Stondo District Stondo District Stondo District Stondo District Stondo District Stondo District Stondo District Stondo District Stondo District Stondo District Stondo District Stondo <b>District Stondo District Stondo District Stondo District Stondo <b>District Stondo <b>District Stondo <b>District Stondo <b>District Stondo <b>District Stondo <b>District Stondo District Stondo <b>Dis</b></b></b></b></b></b></b></b></b> | lama         | Food Service                       |                                | Applications                |                                |                    |
| BILLY       S.14.50       No lunch menu details are available for the current date.         ood Service       BILLY       (BERNEY ELEMENTARY SCHOOL) View Totals         Billy       (BERNEY ELEMENTARY SCHOOL) View Totals       Next Day         Payment Date       Payment       Check #         Mon Apr 28, 2014       S100.00       VIA WEB         Wed Feb 5, 2014       S50.00       VIA WEB         Wed Nov 27, 2013       S100.00       VIA WEB         Thu Oct 24, 2013       S50.00       VIA WEB         Tue Sep 3, 2013       S50.00       VIA WEB                                                                                                    |              | Current Account Balance            | Today's Lunch Menu             | Lunch Calendar              | Purchases for:                 | Tue Aug 19, 2014 📖 |
| BILLY     BERNEY ELEMENTARY SCHOOL)     View Totals       Payment Date     Payment     Check #       Mon Apr 28, 2014     \$100.00     VIA WEB       Wed Feb 5, 2014     \$50.00     VIA WEB       Thu Oct 24, 2013     \$100.00     VIA WEB       Tue Sep 3, 2013     \$50.00     VIA WEB                                                                                                    | ttendance    | BILLY \$-14.50<br>Lunch Type: PAID | No lunch menu details are avai | lable for the current date. | Previous Day                   | Next Day 📫         |
| Payment Date     Payment     Check #       Mon Apr 28, 2014     \$100.00     VIA WEB       Wed Feb 5, 2014     \$50.00     VIA WEB       Wed Nov 27, 2013     \$100.00     VIA WEB       Thu Oct 24, 2013     \$50.00     VIA WEB       Tue Sep 3, 2013     \$50.00     VIA WEB                                                                                                    | ood Service  | BILLY (BERNEY ELEMEN               | TARY SCHOOL) View Totals       |                             | BILLY                          | ELEMENTARY SCHOOL) |
| Mon Apr 28, 2014         \$100.00         VIA WEB         Item         Price           Wed Feb 5, 2014         \$50.00         VIA WEB         No transactions for this date.         No transactions for this date.         No transactions for this date.           Thu Oct 24, 2013         \$50.00         VIA WEB         VIA WEB         Tue Sep 3, 2013         \$50.00         VIA WEB         No transactions for this date.         No transactions for this date.                                                                                                    | ealth Info   | Payment Date                       | Payment                        | Check #                     | Key Pa                         | d Number: 123456   |
| Wed Feb 5, 2014         \$50.00         VIA WEB           Wed Nov 27, 2013         \$100.00         VIA WEB           Thu Oct 24, 2013         \$50.00         VIA WEB           Tue Sep 3, 2013         \$50.00         VIA WEB                                                                                                    | ogin History | Mon Apr 28, 2014                   | \$100.00                       | VIA WEB                     | Item                           | Price              |
| Wed Nov 27, 2013         \$100.00         VIA WEB           Thu Oct 24, 2013         \$50.00         VIA WEB           Tue Sep 3, 2013         \$50.00         VIA WEB                                                                                                    | ogint notory | Wed Feb 5, 2014                    | \$50.00                        | VIA WEB                     | No transactions for this date. |                    |
| Thu Oct 24, 2013         \$50.00         VIA WEB           Tue Sep 3, 2013         \$50.00         VIA WEB                                                                                                    |              | Wed Nov 27, 2013                   | \$100.00                       | VIA WEB                     |                                |                    |
| Tue Sep 3, 2013 \$50.00 VIA WEB                                                                                                    |              | Thu Oct 24, 2013                   | \$50.00                        | VIA WEB                     |                                |                    |
|                                                                                                    |              | Tue Sep 3, 2013                    | \$50.00                        | VIA WEB                     |                                |                    |
|                                                                                                    |              |                                    |                                |                             |                                |                    |

If you want to make a payment to your child's account from here, go to the District Links Icon at the top right hand of the screen and choose Meal Payments.

| Home     Current Account Balance     Today's Lunch Menu     Lunch Calendar       HabLEY: \$14.50     No lunch menu details are available for the current date.     Purchases for:     MEAL PAYMENTS       HabLEY (BERNEY ELEMENTARY SCHOOL) View Totals     No lunch menu details are available for the current date.     Purchases for:     Next Day       HabLEY (BERNEY ELEMENTARY SCHOOL) View Totals     Payment Oate     Payment Oate     Payment       Payment Date     Payment 0 VIA WEB     No var 72, 2013     \$100.00       Wed Nov 27, 2013     \$100.00     VIA WEB     No transactions for this date.       Thu Oat 24, 2013     \$50.00     VIA WEB     No transactions for this date.                                                                                                    | KYWARD° 1            | BILLY BOB STUDENT                    |                               |                               |               |                   | District Links | s | BILLY BOE |
|----------------------------------------------------------------------------------------------------|----------------------|--------------------------------------|-------------------------------|-------------------------------|---------------|-------------------|----------------|---|-----------|
| Home       Current Account Balance       Today's Lunch Menu       Lunch Calendar         Attendance       HADLEY: \$14.50       No lunch menu details are available for the current date.       MEAL PAYMENTS         Food Service       HADLEY (BERNEY ELEMENTARY SCHOOL) View Totals       Mean Payment       Check #         Health Info       Payment Date       Payment       Check #       Mon Apr 28, 2014       \$100.00       VIA WEB         Wed Feb 5, 2014       \$50.00       VIA WEB       No transactions for this date       No transactions for this date         Thu Oct 24, 2013       \$50.00       VIA WEB       No taresactions for this date       Statesactions for this date                                                                                                    |                      | Food Service                         |                               | Applications                  | BILLY         |                   | District Links |   |           |
| Laterdar       HADLEY: \$-14.50       No tunch menu details are available for the current date.       Methodance       Next Day       Next Day       Next Day       Next Day       BilLY         Food Service       HADLEY (BERNEY ELEMENTARY SCHOOL) View Totals       Next Day       Next Day       Next Day       BilLY         Food Service       HADLEY (BERNEY ELEMENTARY SCHOOL) View Totals       Next Day       Next Day       Next Day       BilLY         Food Service       HADLEY (BERNEY ELEMENTARY SCHOOL) View Totals       Next Day       Next Day       Next Day       BilLY         Food Service       Mon Apr 28, 2014       \$100.00       VIA WEB       No transactions for this date.       No transactions for this date.       BilLY         No transactions for this date.       No transactions for this date.       No transactions for this date.       BilLY                                                                                                    | lome                 | Current Account Balance              | Today's Lunch Menu            | Lunch Calendar                | Purchases for | or:               |                |   |           |
| HADLEY (BERNEY ELEMENTARY SCHOOL) View Totals       HADLEY (BERNEY ELEMENTARY SCHOOL) View Totals       HADLEY (BERNEY ELEMENTARY SCHOOL)       HADLEY (BERNEY ELEMENTARY SCHOOL)       HADLEY (BERNEY ELEMENTARY SCHOOL)       Key Pad Number: 0809107       Number       Number       Numer       Number       Number | alendar<br>ttendance | HADLEY: \$-14.50<br>Lunch Type: PAID | No lunch menu details are ava | ailable for the current date. | Previous      | s Day             | Next Day       |   | 1         |
| Payment Date     Payment     Check #       Mon Apr 28, 2014     \$100.00     VIA WEB       Wed Feb 5, 2014     \$50.00     VIA WEB       Wed Nov 27, 2013     \$100.00     VIA WEB       Thu Oct 24, 2013     \$50.00     VIA WEB       Tue Sep 3, 2013     \$50.00     VIA WEB                                                                                                    | ood Service          | HADLEY (BERNEY ELEMEN                | TARY SCHOOL) View Totals      |                               | HADLEY (B     | ERNEY ELEME       | NTARY SCHOOL)  |   | BILLY     |
| Mon Apr 28, 2014         \$100.00         VIA WEB         Price           Wed Feb 5, 2014         \$50.00         VIA WEB         No transactions for this date.           Wed Nov 27, 2013         \$100.00         VIA WEB         No transactions for this date.           Thu Oct 24, 2013         \$50.00         VIA WEB         No transactions for this date.                                                                                                    | ealth Info           | Payment Date                         | Payment                       | Check #                       |               | Key Pad Numl      | per: 0809107   |   |           |
| Wed Feb 5, 2014         \$50.00         VIA WEB           Wed Nov 27, 2013         \$100.00         VIA WEB           Thu Oct 24, 2013         \$50.00         VIA WEB           Tue Sep 3, 2013         \$50.00         VIA WEB                                                                                                    | ogin History         | Mon Apr 28, 2014                     | \$100.00                      | VIA WEB                       | Item          |                   | Price          |   |           |
| Wed Nov 27, 2013       \$100.00       VIA WEB         Thu Oct 24, 2013       \$50.00       VIA WEB         Tue Sep 3, 2013       \$50.00       VIA WEB                                                                                                    | gin mistory          | Wed Feb 5, 2014                      | \$50.00                       | VIA WEB                       | No transacti  | ons for this date |                |   |           |
| Thu Oct 24, 2013       \$50.00       VIA WEB         Tue Sep 3, 2013       \$50.00       VIA WEB                                                                                                    |                      | Wed Nov 27, 2013                     | \$100.00                      | VIA WEB                       |               |                   |                |   |           |
| Tue Sep 3, 2013         \$50.00         VIA WEB                                                                                                    |                      | Thu Oct 24, 2013                     | \$50.00                       | VIA WEB                       |               |                   |                |   |           |
|                                                                                                    |                      | Tue Sep 3, 2013                      | \$50.00                       | VIA WEB                       |               |                   |                |   |           |
|                                                                                                    |                      |                                      |                               |                               |               |                   |                |   |           |

This will take you to the next screen where you will need to log in again to get to Online Payments (same login & password).

|                                                                                                    |                                                                                                    | x |
|----------------------------------------------------------------------------------------------------|----------------------------------------------------------------------------------------------------|---|
| A ttps://intouch.wwps.org/     A ttps://intouch.wwps.org/     A ttps://intouch.wwps.o | ¢ û xo≞+Q                                                                                                    | ÷ |
| 🕼 wwps.org ×                                                                                                    |                                                                                                    |   |
| <u>F</u> ile <u>E</u> dit <u>V</u> iew F <u>a</u> vorites <u>T</u> ools <u>H</u> elp                                                                                                    |                                                                                                    | _ |
| Walla Walla School Distri<br>Partners in Learning                                                                                                    | ct No. 140                                                                                                    |   |
| Welcome to the Walla Walla Scho                                                                                                    | ol District Online Payment System                                                                                                    |   |
| Family Login                                                                                                    |                                                                                                    |   |
| Your User Name and Password are the same login used for Skyward Factors                                                                                                    | amily Access.                                                                                                    |   |
| <ul> <li>Login Tips</li> <li>If your Skyward Family Access password has been changed, you must</li> <li>If you did not receive your Skyward Family Access Login/Password or h         <ul> <li>It is available in person at the main office of your student's school</li> <li>Click here to be directed to the Skyward Family Access page. If have your Login/Password sent to your email address. Important: If to be updated in Online Payments.</li> <li>Click here for detailed Online Payment System Instructions</li> </ul> </li> </ul>                                                                                                    | wait overnight for the new password to be updated in Online Payments.<br>ave misplaced/forgotten it:<br>Click the "Forgot your Login/Password" link under the "Sign In" button to<br>f your password is changed you must wait overnight for the new password |   |
| Password                                                                                                    |                                                                                                    |   |
|                                                                                                    | Sign in                                                                                                    |   |
| Please contact the following for assistance:<br>Online Payment System: School Bookkeeper or District Help Desk 509-526-6726                                                                                                    |                                                                                                    |   |
| Student Meal Accounts: Nutrition Services Office 509-527-3016                                                                                                    |                                                                                                    |   |
|                                                                                                    | <b>a</b> 100%                                                                                                    | • |

Select the student's name you are making the payments for.

| lla Walla Public Schools  |                                 | Walla Walla      | School Distric                        | t No. 140<br>artners in Learnin |
|---------------------------|---------------------------------|------------------|---------------------------------------|---------------------------------|
| Your Family               |                                 |                  | Sign Out Contact Us                   | Checkout 🛒                      |
|                           | Who are you shopping for?       |                  |                                       |                                 |
|                           | BILLY BOB                       |                  |                                       |                                 |
|                           | Garrison Middle School          | Grade 08         |                                       |                                 |
|                           | JANE BOB                        |                  |                                       |                                 |
|                           | Garrison Middle School          | Grade 06         |                                       |                                 |
|                           | JOHN BOB                        |                  |                                       |                                 |
| Help   Terms & Conditions | 364 S. Park Street, Walla Walla | a, WA 99362 © 20 | 021 InTouch Receipting. All rights re | served.                         |
| elect Language 🛛 🔻        |                                 |                  |                                       |                                 |

Under "Shop" click on Items At Student's School.

| Your Family |                                                                                            | Sign Out | Contact Us | Checkout 🛒 |
|-------------|--------------------------------------------------------------------------------------------|----------|------------|------------|
|             | Search                                                                                     |          |            |            |
|             | BILLY BOB                                                                                  |          |            |            |
|             | Info: BILLY is a food service balance of 16.15.<br>Balance is current as of 6 AM each day. |          |            |            |
|             | Shop                                                                                       |          |            |            |
|             | Items At Student's School                                                                  |          |            |            |
|             | Items At All Schools                                                                       |          |            |            |
|             | Pay Fines/Fees                                                                             |          |            |            |
|             | Reports                                                                                    |          |            |            |
|             | Purchase History                                                                           |          |            |            |
|             | Reprint Receipts                                                                           |          |            |            |
|             | Unpaid Fines/Fees                                                                          |          |            |            |
|             | On Account History                                                                         |          |            |            |

Under Meal Payments, choose Qty of 1 and enter dollar amount you would like to have posted to your students' meal account, click Buy. <sup>1</sup> When finished, click "Checkout".

| pps 📴 Outlook.com - nich      | F Facebook 🛛 Banner Online Banki 🗋 Expenditur                                                                      | re Authori 👿 WhenIsGood 👂 Creative Ladies                                 | Mini W List of women in the   |
|-------------------------------|----------------------------------------------------------------------------------------------------|---------------------------------------------------------------------------|-------------------------------|
|                               |                                                                                                    |                                                                           | Sign Out                      |
| Walla<br>Partners in Learning | Walla School Distr                                                                                                 | rict No. 140                                                              | Walla Walla Public Schools    |
| YOUR FAMIL                    | Y                                                                                                    | Contact                                                                   | : <u>Us</u> ≝ <u>Checkout</u> |
| Shopping for                  | BILLY BOB STUDENT                                                                                                  |                                                                           | Search                        |
| You are here                  | DISTRICT / Elementary School / Sharpstein                                                                          | n Elementary School / MEAL PAYMENTS                                       |                               |
|                               | Please CLICK HERE fo                                                                                               | or Skyward Family Access.                                                 | int                           |
|                               | Meal Payments<br>Leave quantity at 1 and enter amount of payment<br>to Skyward Food Service accounts @ 7:15 a.m. e | 1 0.00<br>t you want to deposit. Meal payments are pos<br>ach school day. | Buy<br>Sted                   |
|                               |                                                                                                    |                                                                           |                               |

Verify the information. If everything looks correct, click checkout again. Enter payment information and click Pay Now.

<sup>&</sup>lt;sup>1</sup> If you have another student that you would like to add funds to their meal account. Click "Your Family", go to next student, and follow previous instructions.

| Walla Walla Public Schools |                                       | Walla Walla Sch   | ool Distric                   | t No. 140<br>Partners in Learning |
|----------------------------|---------------------------------------|-------------------|-------------------------------|-----------------------------------|
| Your Family                |                                       | Sign Out          | Contact Us \$10.0             | D Checkout 🛒                      |
| Your Cart                  |                                       |                   |                               |                                   |
| Customer                   | Item                                  |                   | Pi                            | ice                               |
| BILLY BOB                  | Meal Payments                         |                   | \$10                          | .00 Remove                        |
|                            |                                       | Subtotal          | \$10                          | .00                               |
|                            |                                       | Tax (0.00%)       | \$0                           | .00                               |
|                            |                                       | Processing Fee    | \$0                           | .00                               |
|                            |                                       | Total             | \$10                          | .00                               |
| Continue Shopping          | ocessing fee for your online purchase |                   |                               | Checkout                          |
| Help   Terms & Conditions  | 364 S. Park Street, Walla Walla, WA 9 | 99362 © 2021 InTo | uch Receipting. All rights re | eserved.                          |

| Walla Walla Public Schools           |                                     |                              | Walla \             | Nalla Sch     | ool Dist            | Partners in Learning |
|--------------------------------------|-------------------------------------|------------------------------|---------------------|---------------|---------------------|----------------------|
| Your Family                          |                                     |                              |                     | Sign Out      | Contact Us          | \$10.00 Checkout 🛒   |
| Payment                              |                                     |                              |                     |               |                     |                      |
| First Name                           | First Name                          |                              | Summary             |               |                     |                      |
| Last Name                            | Last Name                           |                              | Customer            |               | Item                | Price                |
| Credit Card #                        | Credit Card #                       |                              | BILLY BOB           |               | Meal Payments       | \$10.00              |
|                                      |                                     | )                            |                     |               | Subtotal            | \$10.00              |
|                                      |                                     |                              |                     |               | Tax (0.00%)         | \$0.00               |
| Expiration                           | 01 🗸 2021 🗸                         |                              |                     | Pi            | rocessing Fee       | \$0.00               |
| Card Security Code                   | CVV                                 |                              |                     |               | Total               | \$10.00              |
| Street Address                       | Street Address                      |                              |                     |               |                     |                      |
| Zip Code                             | Zip Code                            |                              |                     |               |                     |                      |
|                                      | l'm not a robot                     | reCAPTCHA<br>Privacy - Terms |                     |               |                     |                      |
|                                      | Pay Now                             |                              |                     |               |                     |                      |
| To ensure data security, your card/p | payment information is never saved. |                              |                     |               |                     |                      |
| Help   Terms & C                     | conditions                          | 364 S. Park Street, Wa       | lla Walla, WA 99362 | © 2021 InTouc | h Receipting. All i | rights reserved.     |
|                                      |                                     |                              |                     |               |                     |                      |